## **TUTORIAL GENITORI**

## prenotazione dei colloqui generali in modalità online

Cari genitori,

anche quest'anno i colloqui si svolgeranno a distanza. In particolare, come programmato ad inizio anno, effettueremo i colloqui dopo le operazioni di scrutinio del primo periodo didattico.

La GSuite offre la possibilità, tramite l'ormai collaudato Calendar, di gestire i colloqui per appuntamento in modo abbastanza semplice.

ATTENZIONE: per effettuare tutte le operazioni descritte di seguito si consiglia di disconnettersi da tutti gli account Google e effettuare l'accesso con solo l'account istitutobusinco.edu.it o, in alternativa, utilizzare una finestra anonima o una finestra di navigazione in incognito

Come genitori, riceverete nella vostra casella di posta casella di posta <u>@istitutobusinco.edu.it</u> una mail proveniente da ognuno degli insegnanti di vostro figlio. Aprendo la mail troverete un link a Calendar da cliccare. Il link ha un formato molto lungo tipo:

https://www.google.com/url?q=https://calendar.google.com/calendar/u/0/selfsched?sstoken%3DUUY4N.. (vedi Figura 1).

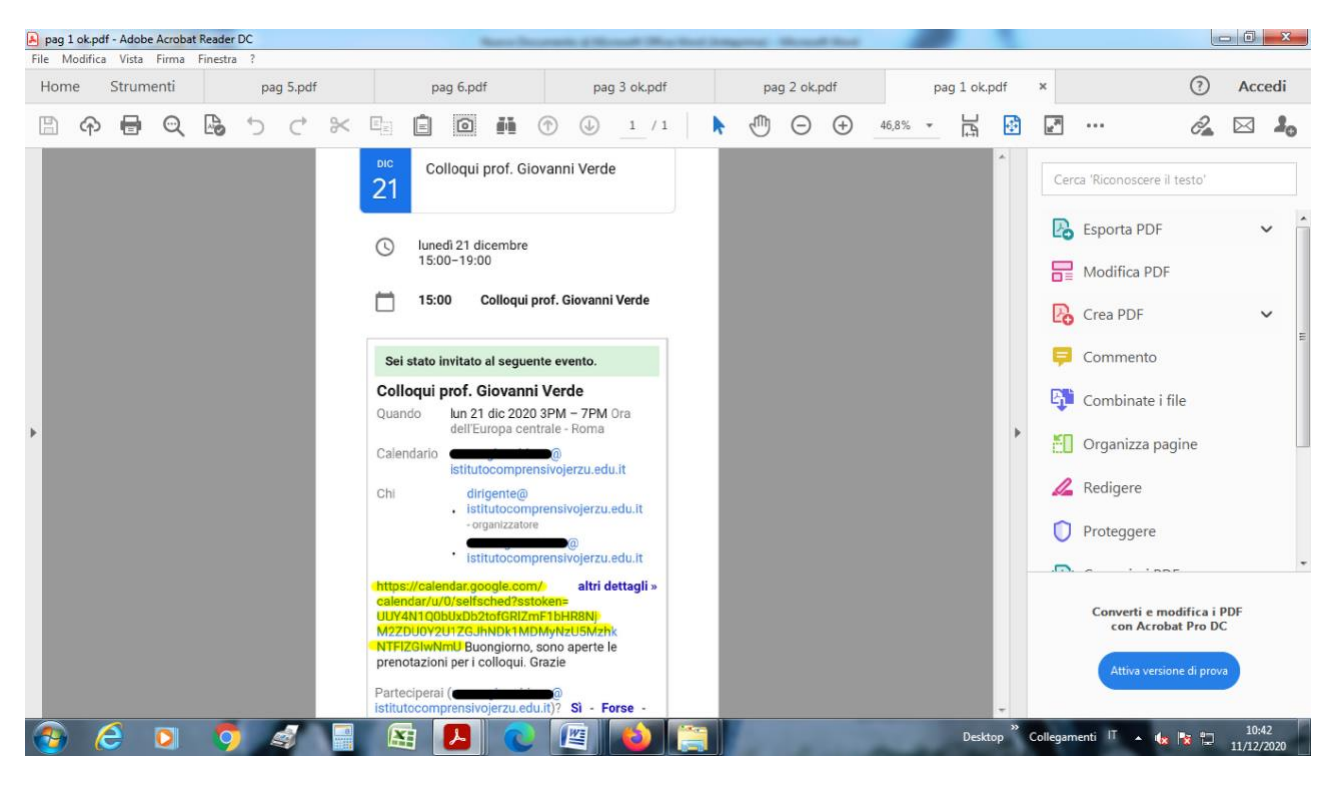

<mark>Figura 1</mark>

Il link vi porterà al Calendar dell'insegnante. Scorrendo con i pulsanti in alto a sinistra, arrivate fino al giorno fissato per i colloqui - <u>20 dicembre</u>. (vedi Figura 2)

| pag 2 ok.pdf - Adobe Acrobat Reader DC |              | The Parameter Street Street                                                                                                    | and the second states              |                        |                                                                                                    |
|----------------------------------------|--------------|----------------------------------------------------------------------------------------------------|------------------------------------|------------------------|----------------------------------------------------------------------------------------------------|
| File Modifica Vista Firma Finestra ?   |              |                                                                                                    |                                    |                        |                                                                                                    |
| Home Strumenti pag 5.pd                | if pag 6.pdf | pag 3 ok.pdf                                                                                                    | pag 2 ok.pdf × pag 1 ok.p          | odf                    | ⑦ Accedi                                                                                                    |
| B @ 🖶 @ 5 C                            |              |                                                                                                    |                                    | ÷                      | ] … 🔏 🖂 🎝                                                                                                    |
| ,                                      |              | resultification of the set of the set of the | sondi X<br>lla<br>per i<br>ubblica |                        | <ul> <li>Cerca 'Riconoscere il testo'</li> <li>Esporta PDF</li> <li>Modifica PDF</li> <li>Crea PDF</li> <li>Crea PDF</li> <li>Commento</li> <li>Combinate i file</li> <li>Organizza pagine</li> <li>Redigere</li> <li>Proteggere</li> <li>Converti e modifica i PDF<br/>con Acrobat Pro DC</li> <li>Attiva versione di prova</li> </ul> |
| 🕘 E 🖸 🀬 🥑                              |              |                                                                                                    | Deskt                              | op <sup>»</sup> Colleg | jamenti  T 🔺 🇤 🔭 🔭 10:41<br>11/12/2020                                                                                                    |

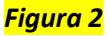

Per il giorno dei colloqui troverete degli spazi con un orario già preimpostato. Passando sopra gli spazi con il mouse, si visualizzeranno gli orari. Scegliete quello che preferite **cliccando tra quelli disponibili**. – **ATTENZIONE**: ogni docente ha ipotizzato una durata massima del colloquio, è importante stare nei tempi. (vedi Figura 3)

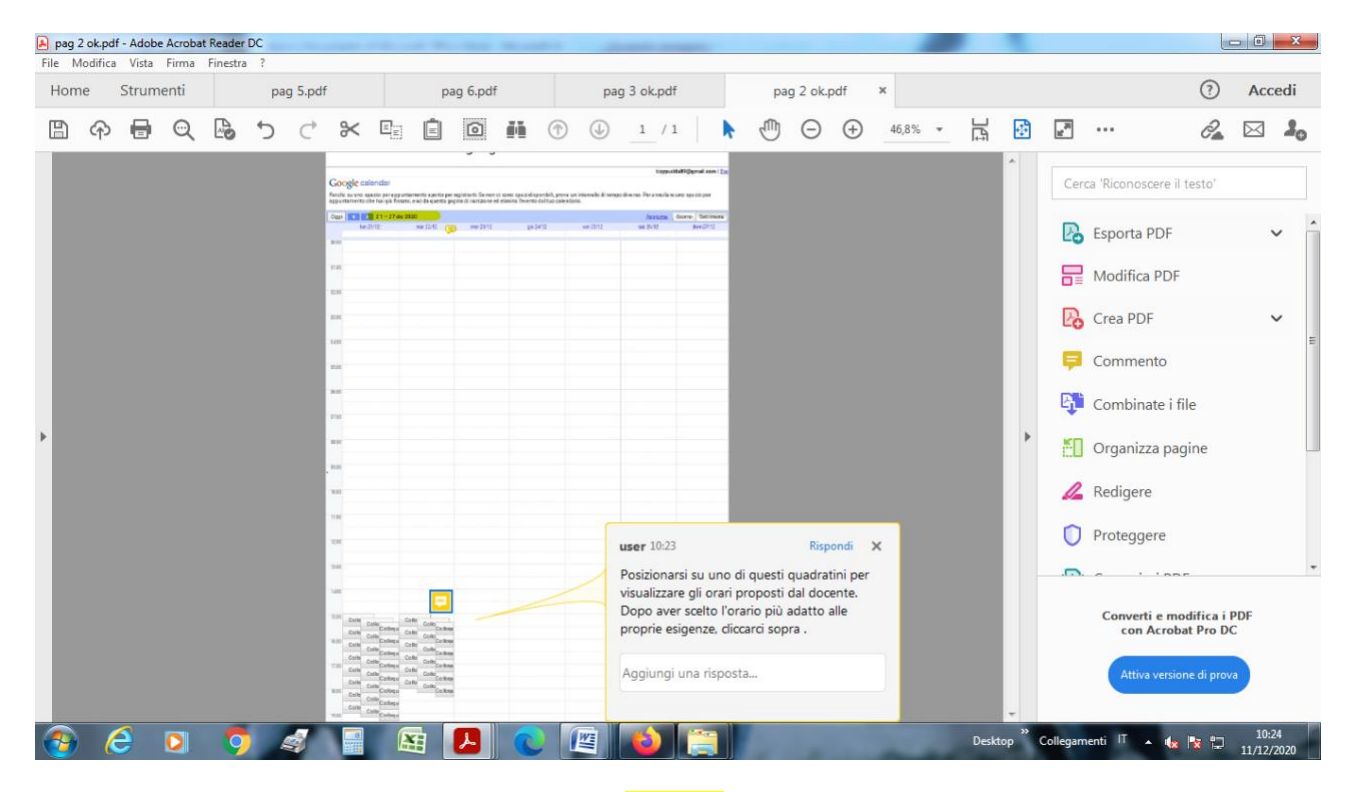

<mark>Figura 3</mark>

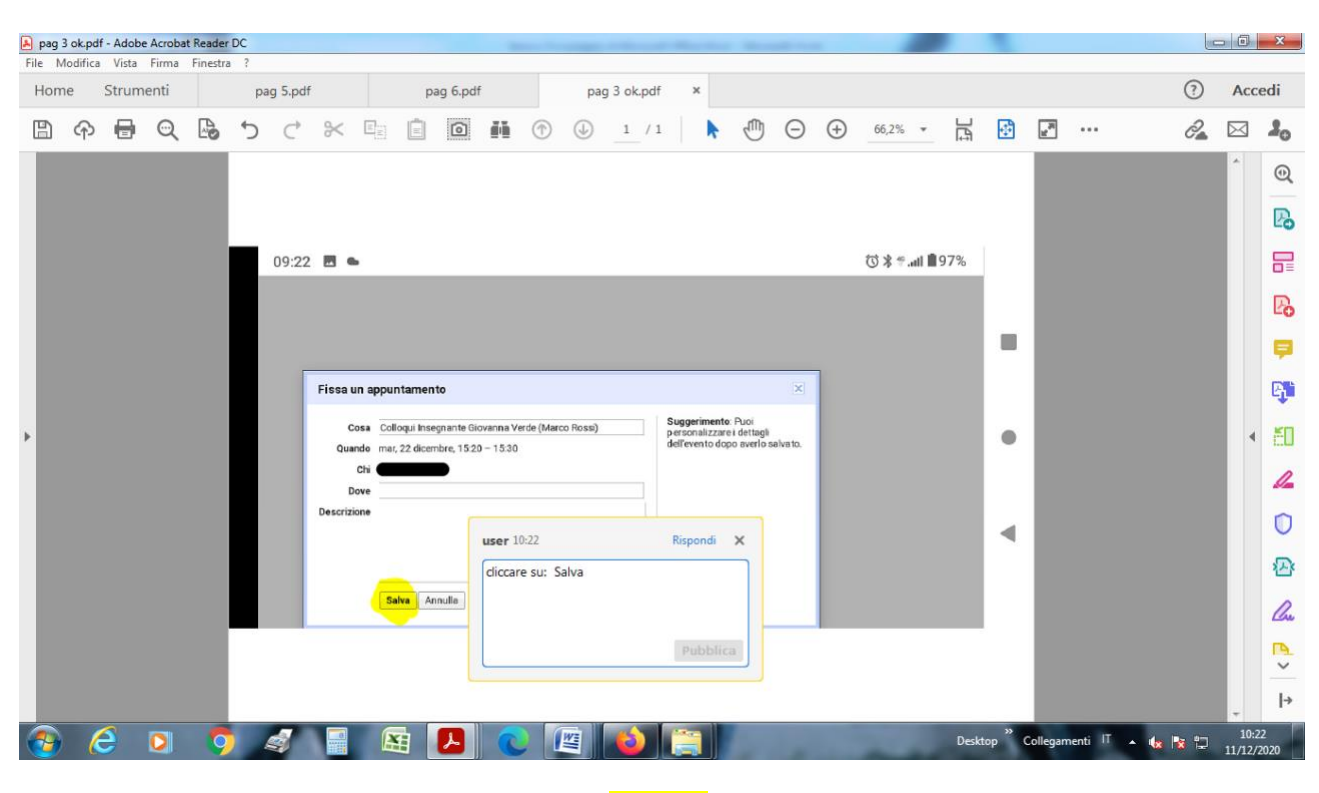

Cliccate su "Salva" per effettuare la prenotazione. L'appuntamento verrà memorizzato (vedi Figure 4 e 5).

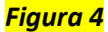

| 🔊 pag 4                              | .pdf - A | dobe A | crobat Re | eader D | C |                     |   |   |   |   |                  |                   |                 |                     |         |        |         |        |      |          |       |     |      |       |          |          |       |       | 0   | X        |
|--------------------------------------|----------|--------|-----------|---------|---|---------------------|---|---|---|---|------------------|-------------------|-----------------|---------------------|---------|--------|---------|--------|------|----------|-------|-----|------|-------|----------|----------|-------|-------|-----|----------|
| File Modifica Vista Firma Finestra ? |          |        |           |         |   |                     |   |   |   |   |                  |                   |                 |                     |         |        |         |        |      |          |       |     |      |       |          |          |       |       |     |          |
| Home Strumenti pag 4.pdf ×           |          |        |           |         |   |                     |   |   |   |   |                  |                   |                 |                     |         |        |         |        |      |          |       |     |      |       |          | Accedi   |       | edi   |     |          |
|                                      | ቀ        | ۲      | Q         | B       | 5 | $\subset^{\!\!\!*}$ | * |   | Ê | 0 | 64               |                   | 4               | 1                   | / 1     |        | •       | 1      | Θ    | $\oplus$ | 46,89 | % • | Ŀ    | ÷     | ut N     |          |       | O.    |     | 20       |
|                                      |          |        |           |         |   |                     |   |   |   |   |                  |                   |                 |                     |         |        |         |        |      |          |       |     |      |       |          |          |       |       | ^   | 0        |
|                                      |          |        |           |         |   |                     |   |   |   |   |                  |                   |                 |                     |         |        |         |        |      |          |       |     |      |       |          |          |       |       | Ш   | Po       |
|                                      |          |        |           |         |   |                     |   |   |   |   |                  |                   |                 |                     |         |        |         |        |      |          |       |     |      |       |          |          |       |       | H   |          |
|                                      |          |        |           |         |   |                     |   |   |   |   |                  |                   |                 |                     |         |        |         |        |      |          |       |     |      |       |          |          |       |       | Ш   | Po       |
|                                      |          |        |           |         |   |                     |   |   |   |   |                  |                   |                 |                     |         |        |         |        |      |          |       |     |      |       |          |          |       |       | Ш   | ø        |
|                                      |          |        |           |         |   |                     |   |   |   | _ |                  |                   |                 |                     |         |        |         |        |      |          |       |     |      |       |          |          |       |       | Ш   | <b>B</b> |
| ÷                                    |          |        |           |         |   |                     |   |   |   |   | Fissa            | a un a            | ppur            | ntame               | nto     |        |         |        | ×    |          |       |     |      |       |          |          |       |       |     | ED       |
|                                      |          |        |           |         |   |                     |   |   |   |   | L'appu<br>Visual | intamei<br>izza/m | nto è<br>odific | stato sa<br>a in Go | alvato. | alenda | r o rir | mani q | jul. |          |       |     |      |       |          |          |       |       | Ш   | 4        |
|                                      |          |        |           |         |   |                     |   |   |   | L |                  |                   |                 |                     |         |        |         |        |      |          |       |     |      |       |          |          |       |       | Ш   | 0        |
|                                      |          |        |           |         |   |                     |   |   |   |   |                  |                   |                 |                     |         |        |         |        |      |          |       |     |      |       |          |          |       |       |     |          |
|                                      |          |        |           |         |   |                     |   |   |   |   |                  |                   |                 |                     |         |        |         |        |      |          |       |     |      |       |          |          |       |       |     | Cu       |
|                                      |          |        |           |         |   |                     |   |   |   |   |                  |                   |                 |                     |         |        |         |        |      |          |       |     |      |       |          |          |       |       |     | R        |
|                                      |          |        |           |         |   |                     |   |   |   |   |                  |                   |                 |                     |         |        |         |        |      |          |       |     |      |       |          |          |       |       |     | -<br>la  |
|                                      |          | ~      | _         |         | _ | -                   |   |   |   |   |                  |                   |                 |                     |         |        |         |        |      |          |       |     |      |       |          |          |       |       | -   | 10       |
| <b>1</b>                             | 6        | 9      |           | 9       |   | 3                   | 0 | X |   | 7 | C                |                   | ¥9              |                     |         |        |         | -      | -    |          | -     |     | Desk | top ( | Collegan | nenti II | · • • | s 🔯 🙄 | 10: | /2020    |

<mark>Figura 5</mark>

Il docente riceverà la vostra prenotazione e anche voi, sul vostro CALENDAR, troverete l'appuntamento con il link da utilizzare. Il giorno del colloquio (all'ora precedentemente prenotata) sarà sufficiente accedere su Calendar e cliccare su "Colloqui Insegnante ......" (per esempio 15.00-15.10) - (vedi Figura 6).

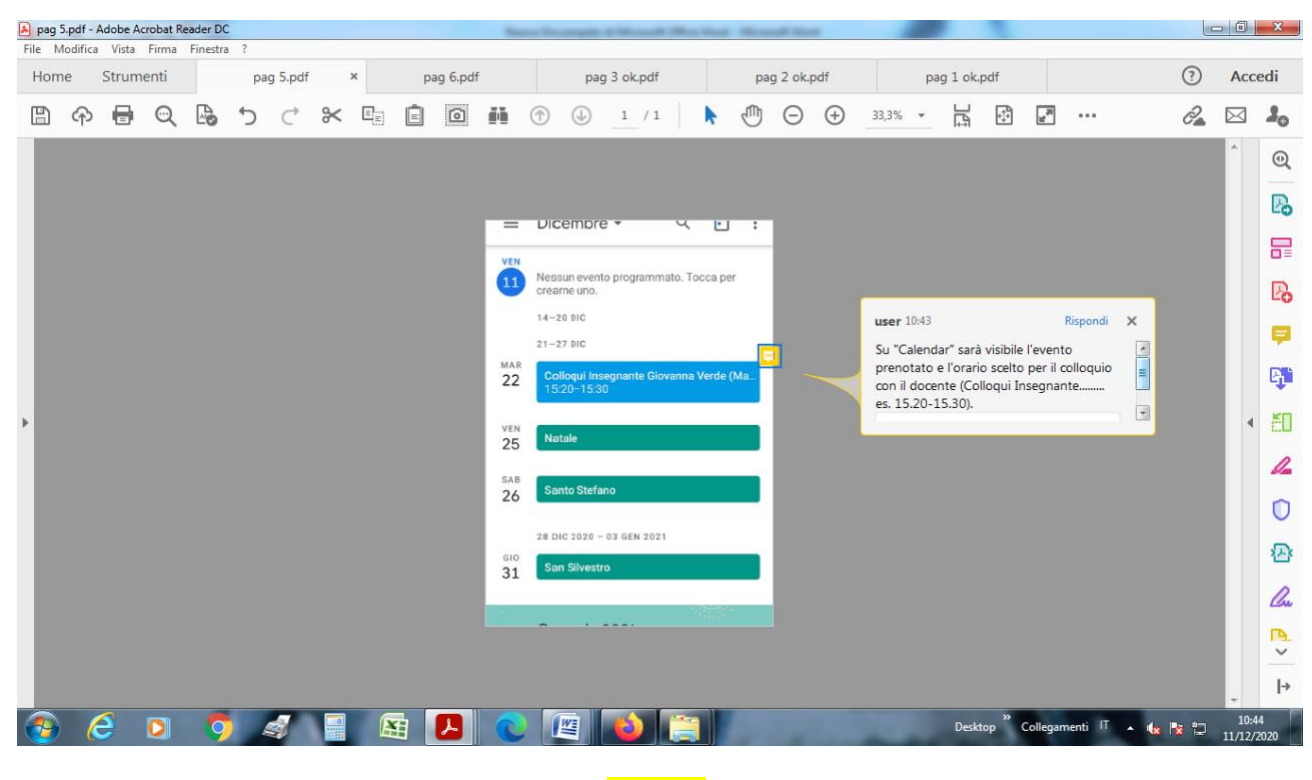

## <mark>Figura 6</mark>

Si aprirà un'ulteriore finestra, nella quale sarà sufficiente cliccare sul link scritto sotto la dicitura "Partecipa con Google Meet" (per esempio: meet.google.com/xfg-bemq-uuk). (vedi Figura 7)

| 🔒 pag 6                            | pdf - Adol                           | e Acrobat R | eader DC |   |     |  |  |          | New Youngs of New York Street New                                                               | 1  |                | ×          |  |  |  |
|------------------------------------|--------------------------------------|-------------|----------|---|-----|--|--|----------|-------------------------------------------------------------------------------------------------|----|----------------|------------|--|--|--|
| File M                             | File Modifica Vista Firma Finestra ? |             |          |   |     |  |  |          |                                                                                                 |    |                |            |  |  |  |
| Home Strumenti pag 5.pdf pag 6.pdf |                                      |             |          |   |     |  |  | ag 6.pdf | х                                                                                               | ?  | Acc            | edi        |  |  |  |
|                                    | <sub>ም</sub> (                       |             |          | 5 | € % |  |  | 0        | A A A A A A A A A A A A A A A A A                                                               | Q. | $\bowtie$      | 20         |  |  |  |
|                                    |                                      |             |          |   |     |  |  |          |                                                                                                 |    | ^              | Q          |  |  |  |
|                                    |                                      |             |          |   |     |  |  |          | ROSSI)                                                                                          |    |                | -          |  |  |  |
|                                    |                                      |             |          |   |     |  |  |          | Martedi 22 dic • 15:20-15:30                                                                    |    |                | B          |  |  |  |
|                                    |                                      |             |          |   |     |  |  |          |                                                                                                 |    |                | R          |  |  |  |
|                                    |                                      |             |          |   |     |  |  |          | Partecipa con Google Meet user 10:16 Rispandi X                                                 |    |                | Po         |  |  |  |
|                                    |                                      |             |          |   |     |  |  |          | Il giorno del colloquio, all'orario prenotato, si<br>potrà acredere all'incontro con il docente |    |                | -          |  |  |  |
|                                    |                                      |             |          |   |     |  |  | r.       | Partecipa tramite telefono diccado sul link scritto sotto a Partecipa con                       |    |                |            |  |  |  |
|                                    |                                      |             |          |   |     |  |  |          | (US) +1 956-752-6407 PIN: 969 208 693# Google Meet (meet google com/                            |    |                | ц.         |  |  |  |
| F.                                 |                                      |             |          |   |     |  |  | ¢        | 30 minuti prima                                                                                 |    | 4              | ٤O         |  |  |  |
|                                    |                                      |             |          |   |     |  |  |          |                                                                                                 |    |                | 4          |  |  |  |
|                                    |                                      |             |          |   |     |  |  | 0        | 2 ospiti                                                                                        |    |                |            |  |  |  |
|                                    |                                      |             |          |   |     |  |  |          | 2 si                                                                                            |    |                | 0          |  |  |  |
|                                    |                                      |             |          |   |     |  |  |          | hirigente@istitutoco                                                                            |    |                | P          |  |  |  |
|                                    |                                      |             |          |   |     |  |  |          | W mprensivojerzu.edu                                                                            |    |                | R.         |  |  |  |
|                                    |                                      |             |          |   |     |  |  |          | .it                                                                                             |    |                |            |  |  |  |
|                                    |                                      |             |          |   |     |  |  |          | Organizzatore                                                                                   |    |                | ~          |  |  |  |
|                                    |                                      |             |          |   |     |  |  |          |                                                                                                 |    |                | →          |  |  |  |
| -                                  | e                                    | 0           | Ø        | 4 |     |  |  | L        | C 🔄 🔞 🚞 Desktop <sup>®</sup> Collegamenti I <sup>T</sup> 🔺 🔩                                    | 1  | 10:1<br>11/12/ | 18<br>2020 |  |  |  |

<mark>Figura 7</mark>

Il link è personale, ogni genitore utilizza un **link unico per ogni docente** con il quale vuole parlare. Se volete parlare con 3 insegnanti dovete effettuare 3 prenotazioni rispondendo a 3 mail diverse e riceverete tre link diversi.

Il colloquio avviene in modalità uno a uno.

Si raccomanda la **massima puntualità** nell'accedere alla riunione: <u>un turno "saltato" sarà impossibile da</u> <u>recuperare</u>.

Il Dirigente Scolastico Alessandro Bianco